## User Guide for Associates & Spouse/Partners - Complete a Preventive Physical Exam

Step 1 - Create Your Secure Account: nelnet.uswellness.com

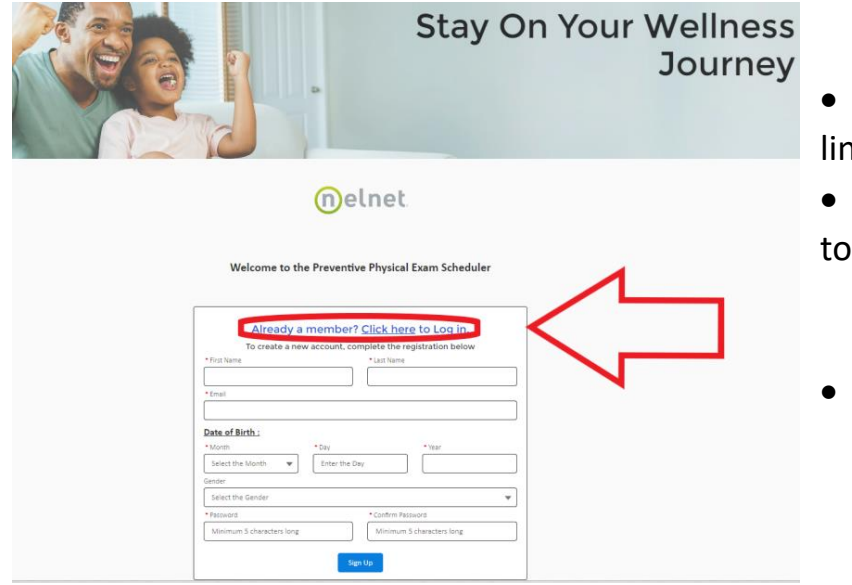

- Already a member? Click the circled link to sign in
- Not a member? Follow the prompts to register
- Having trouble? Contact US Wellness
  Phone: 888.926.6099 x 900
  Email: askme@uswellness.com

Step 2 - Once registered: Navigate to Home & "Accept" the Terms

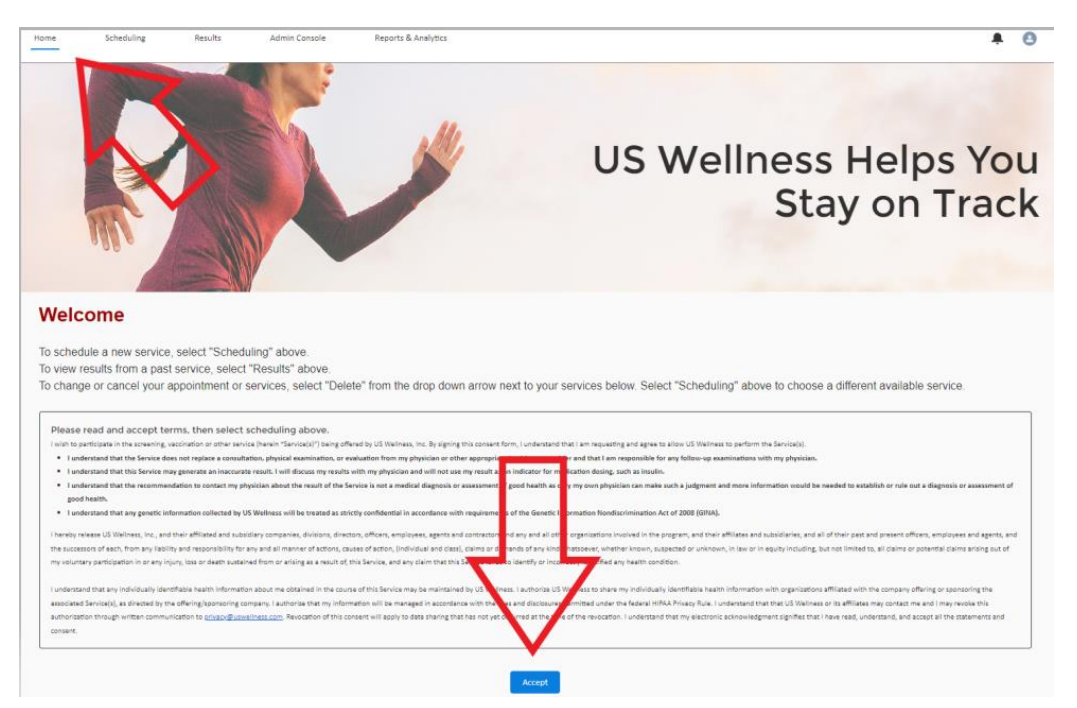

## Step 3 - Click Scheduling & then click on Blue Icon

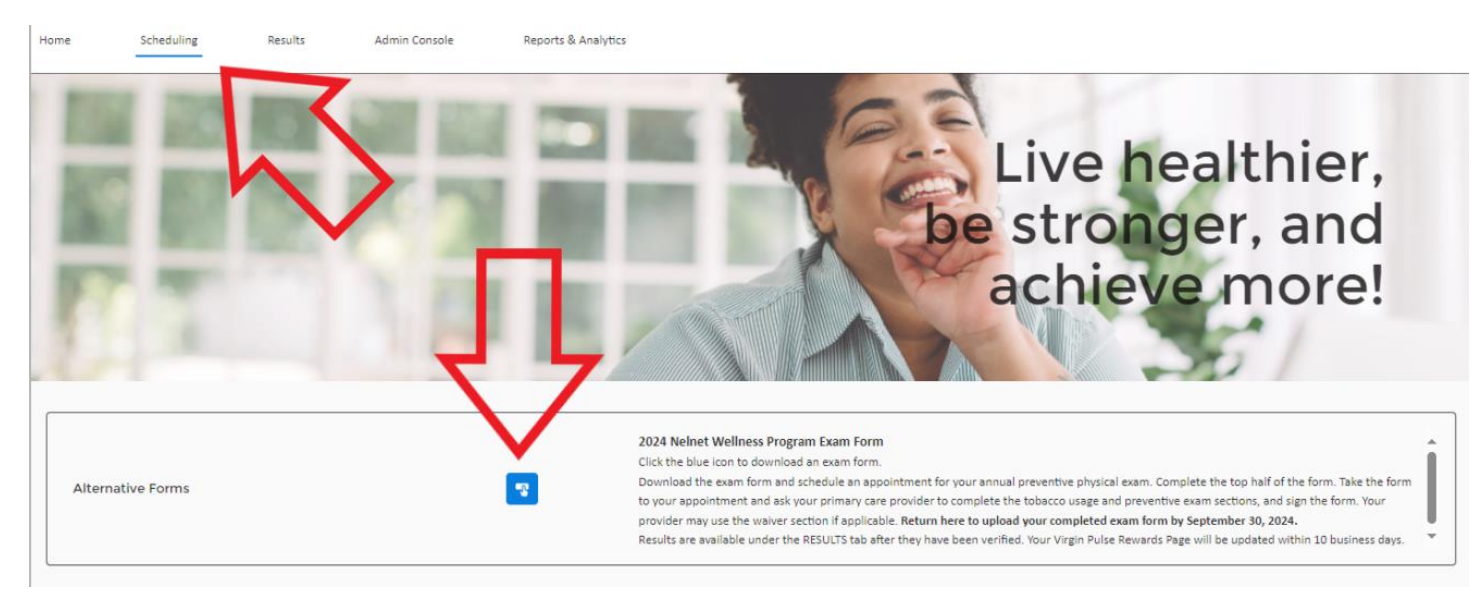

## Another box will appear – click the Blue Icon again

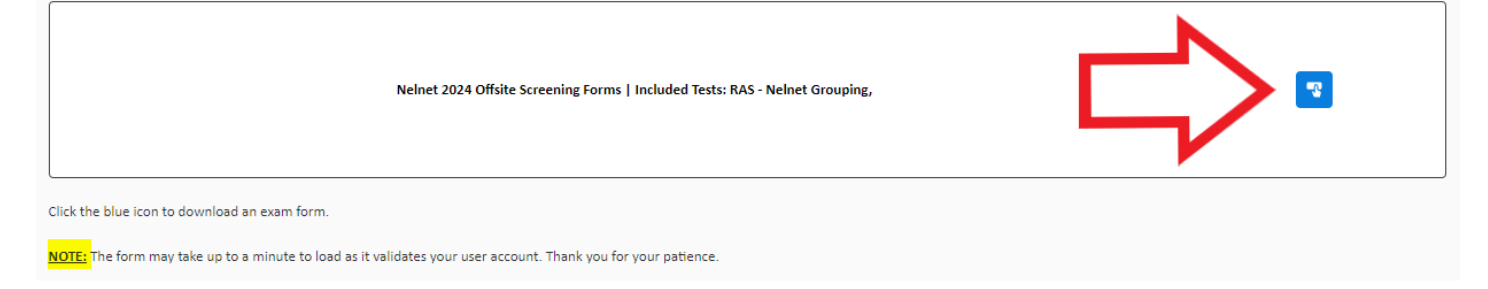

## Step 4 – Download your Exam Form – Print and supply to your PCP

| Nelnet 2024 Offsite Screening Forms |             |  |  |  |  |  |  |
|-------------------------------------|-------------|--|--|--|--|--|--|
| Download Form                       | Upload Form |  |  |  |  |  |  |

Step 5 – Once Complete, follow steps above to return to this site and "Upload" your Exam Form using the option shown in Step 4.

Participants will receive a confirmation email to the email address used to register within 2-business days of submitting your Exam form.

Step 6 – After 10 business days of submitting your Exam Form, navigate to the Results section to find your Exam results. See below.

| Home                                        | Scheduling                                                                                                    | Results       | Admin Console | Reports & Analytics |         |               |                |              |
|---------------------------------------------|----------------------------------------------------------------------------------------------------|---------------|---------------|---------------------|---------|---------------|----------------|--------------|
| 1                                           |                                                                                                    |               |               |                     | Stay    | / On You      | ur Well<br>Jou | ness<br>rney |
| Resu<br>V W<br>Show                         | ults<br>/ellness Test Resu<br>w all test results between<br>om:<br>May 2, 2023                                                                                    | Its           | 4, 2024       |                     |         |               |                | Back         |
| p)<br>Da<br>M<br>T<br>L<br>L<br>G<br>G<br>B | hysician Form<br>ate of Service : Aug 23, 202<br>Name<br>Total Cholesterol ()<br>HDL ()<br>IDL ()<br>Trigivoerides ()<br>Slucese ()<br>Blood Pressure Systolic () | 23<br>Current | Measurement   | Your Risk Range     | Optimal | Moderate Risk | High Risk      | (A)          |

Contact US Wellness for questions regarding technical issues, results & form submissions:

Phone: 888.926.6099 x 900 Email: askme@uswellness.com